# Meta-analysis using RevMan

Yemisi Takwoingi October 2015

#### **Contents**

| 1   | Introduction                                                          | 1  |
|-----|-----------------------------------------------------------------------|----|
| 2   | Dataset                                                               | 1  |
| PAF | אד ו                                                                  | 2  |
| 3   | Starting RevMan                                                       | 2  |
| 4   | Data and analyses in RevMan                                           | 2  |
| 5   | RevMan calculator tool                                                | 2  |
| Т   | able 1. Data for derivation of 2x2 table for Cooke 1999               | 3  |
| 6   | Add an analysis                                                       | 4  |
| 7   | Exporting data                                                        | 6  |
| PAF | RT II (if you have time)                                              | 6  |
| 8   | Entering results from external analyses into RevMan                   | 6  |
| Т   | able 2. Estimates of bivariate model parameters                       | 7  |
| Т   | able 3. Estimates of parameters for confidence and prediction regions | 7  |
| 9   | Additional information                                                | 9  |
| Ref | erences                                                               | 10 |

## **1** Introduction

This practical is in two parts. The first part will introduce you to using RevMan for diagnostic test accuracy reviews and basic meta-analyses. You will explore options provided for presenting and analyzing data. The second part focuses on meta-analysis in Stata by fitting the bivariate model using the user written program metandi. The third and final part shows how to use the results obtained in Stata to generate graphical output in RevMan.

#### 2 Dataset

The example dataset used in all the practical sessions on this course is a subset of data from the Cochrane diagnostic test accuracy (DTA) review of rapid diagnostic tests (RDTs) for diagnosis of uncomplicated *Plasmodium falciparum* malaria in endemic countries (Abba et al 2011). Malaria is a life-threatening infectious disease caused by the parasitic protozoan *Plasmodium*. *Plasmodium falciparum* and *Plasmodium vivax* are the two most common species infecting humans. The 'gold standard' for diagnosing malaria is microscopic examination of thick and thin blood films. Parasitological confirmation of malaria enables selection of appropriate treatment. However, timely, high quality microscopy may be unavailable in resource-poor settings. Immunochromatographic rapid diagnostic tests (RDTs) are alternatives to microscopic diagnosis.

RDTs use different types of antibody or antibody combinations to detect *Plasmodium* antigens. Some antibodies aim to detect a particular species while others are panmalarial aiming to detect all *Plasmodium* species. Type 1 RDTs use antibodies which detect histidine-rich protein-2 (HRP-2) antigen expressed only by *P. falciparum*. Type 4 RDTs use antibodies which detect HRP-2 and also include panspecific antibodies that detect plasmodium lactate dehydrogenase (pLDH) from all *Plasmodium* species.

The aim of the review was to assess the diagnostic accuracy of RDTs for detecting clinical *P. falciparum* malaria in people living in malaria endemic areas who present to ambulatory healthcare facilities with symptoms of malaria, and to identify which types and commercial brands best detect clinical *P. falciparum* malaria.

# PART I

#### 3 Starting RevMan

Launch Review Manager by double clicking on the RevMan file titled "Pf malaria in endemic countries - example". The file already contains studies and two tests—Type 1 RDTs and Type 4 RDTs. The file also contains some analyses. We will attempt to recreate analysis 1 which is the meta-analysis of type 1 RDTs.

#### 4 Data and analyses in RevMan

Double click on *Data and analyses* or click on its node in the outline pane on the left to expand the tree to show data tables, covariates and analyses nodes.

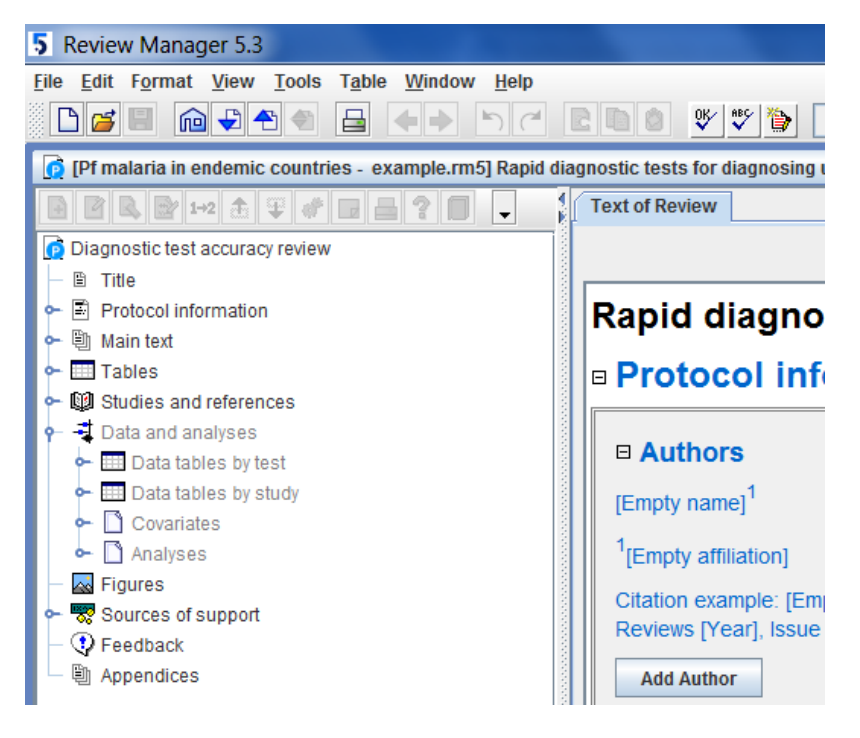

Double click on **Data tables by test** to view the list of tests. Double click on **Type 4 RDTs** to see the studies that have been added for this test.

#### 5 RevMan calculator tool

With this tool, you can derive 2x2 data when only test accuracy measures such as sensitivity and specificity or LRs are reported in a primary study, as well as sample sizes for the 2 groups, or prevalence and total sample size.

Click on the study **Cooke 1999**. Let's delete the study 2x2 data by entering 0 into the four cells for Cooke 1999. The data should look like that below.

| [] [Pf malaria in endemic countries.rm5] Rapid diagnostic tests for diag | nosing uncomplicated P. falcip | arum mala | aria in en | demic co | untries |            |   |                |                              |    |           |                      |           |                  | r 🛛 🖂        |
|--------------------------------------------------------------------------|--------------------------------|-----------|------------|----------|---------|------------|---|----------------|------------------------------|----|-----------|----------------------|-----------|------------------|--------------|
| 🕒 🖻 🖪 🎯 🕬 🏦 🐨 🎯 🖬 🔒 📍 📑 🔚 🎽                                              | Text of Review 🗶 2 Type        | 4 RDTs    | 🗙 1 Ty     | pe 1 RDT | s       |            |   |                |                              |    |           |                      |           |                  |              |
| Diagnostic test accuracy review                                          | Test: 2 Type 4 RDTs            |           |            |          |         |            |   |                |                              |    |           | 1                    | 8 8 6     | 1 ? 🗖            | <b>+</b>     |
|                                                                          | Study /                        | TP        | FP         | FN       | TN      | RDT brand  | d | Country        | Age gro                      | up | Continent | Sensitivity (95% CI) | Sp        | acificity (95% C | 0            |
| 🗢 🗒 Main text                                                            | Chayani 2004                   | 93        | 0          | 136      | 3       | OptiMAL    | - | India          | ▼ INUL<br>atotad             | -  | Asia 🔻    |                      | -         |                  |              |
| 🕶 🛄 Tables                                                               | Cooke 1999                     | 0         | 0          | 0        | 0       | OptiMAL    | - | The Gambia     | ▼ atotad                     | -  | Africa 💌  |                      |           |                  |              |
| • 🕼 Studies and references                                               | Dev 2004                       | 69        | 0          | 54       | 16      | OptiMAL    | - | India          | <ul> <li>Mixed</li> </ul>    | -  | Asia 💌    |                      |           |                  |              |
| 🕈 📲 Data and analyses                                                    | Gersti 2009                    | 168       | 7          | 167      | 1       | Carestart  | - | Sierra Leone   | <ul> <li>Children</li> </ul> | -  | Africa 💌  | -                    |           |                  |              |
| Data tables by test                                                      | Hopkins 2007                   | 254       | 0          | 629      | 35      | Parabank   | - | Uganda         | - contrarent                 | -  | Africa 💌  | -                    |           |                  | _            |
| Type TROIs                                                               | Hopkins 2008a                  | 2385      | 358        | 3939     | 318     | Parabank   | - | Uganda         | <ul> <li>Mixed</li> </ul>    | -  | Africa 💌  |                      |           |                  |              |
| - Chavani 2004                                                           | lgbal 2003                     | 111       | 3          | 796      | 20      | OptiMAL    | - | Pakistan       | ▲ wixed                      | -  | Asia 💌    |                      |           | _                |              |
| - 🚱 Cooke 1999                                                           | Kolaczinski 2004               | 24        | 1          | 468      | 6       | OptiMAL    | Ŧ | Pakistan       | ▼ Not                        | Ŧ  | Asia 💌    |                      |           |                  |              |
| - 🕅 Dev 2004                                                             | Mens 2007a                     | 3         | 0          | 151      | 0       | OptiMAL    | Ŧ | Tanzania       | <ul> <li>Children</li> </ul> | -  | Africa 💌  |                      |           |                  |              |
| Gersti 2009                                                              | Mens 2007b                     | 58        | 3          | 121      | 2       | OptiMAI    | - | Kenva          |                              | -  | Africa 💌  |                      |           | _                | _            |
| Hopkins 2007                                                             | Pattanasin 2003                | 50        | 19         | 190      | 7       | OptiMAL JT | - | Thailand       | <ul> <li>Mixed</li> </ul>    | Ţ  | Asia 🔻    |                      |           |                  |              |
| HOPKINS 2008a                                                            | Ratsimbasoa 2007               | 67        | 12         | 111      |         | Carestart  | - | Madanascar     | <ul> <li>Mixed</li> </ul>    | -  | Africa 💌  | -                    |           |                  |              |
| Kolaczinski 2004                                                         | Singh 2003a                    | 22        | 0          | 56       |         | OntiMAL    | - | India          | MIXEU                        | -  | Acio V    |                      |           |                  |              |
| - Mens 2007a                                                             | Singh 2003b                    | 42        | 2          | 20       |         | OptiMAL    | - | India          | - Mixeu                      |    |           |                      |           | _                |              |
| — 🕅 Mens 2007b                                                           | Siligit 20030                  | 400       | 2          | 23       | 00      | Optimize   | - | inuia<br>Iedie | _ mixeu                      | -  | Asia -    |                      |           |                  |              |
| - 🕅 Pattanasin 2003                                                      | valecha 2003                   | 190       | 5          | 4/8      | 20      | OpumAL     | - | india          | • • • • •                    | -  | Asia •    | -                    |           |                  |              |
| - 🕅 Ratsimbasoa 2007                                                     | Van den Broek 2006             | 127       | 13         | 731      | 25      | Optimal-II |   | Colombia       | Not                          |    | South     |                      |           |                  | <del>.</del> |
| Singh 2003a                                                              |                                |           |            |          |         |            |   |                |                              |    |           | 0 0.2 0.4 0.6 0.8    | 3 1 0 0.2 | 0.4 0.6          | 0.8 1        |
| Valacha 2003                                                             |                                |           |            |          |         |            |   |                |                              |    |           |                      |           |                  |              |
| W Van den Broek 2006                                                     |                                |           |            |          |         |            |   |                |                              |    |           |                      |           |                  |              |
| Data tables by study                                                     |                                |           |            |          |         |            |   |                |                              |    |           |                      |           |                  |              |
| 🗢 🗋 Covariates                                                           |                                |           |            |          |         |            |   |                |                              |    |           |                      |           |                  |              |
| - 🗅 Analyses                                                             |                                |           |            |          |         |            |   |                |                              |    |           |                      |           |                  |              |

Click the calculator button in the top right hand corner (first icon) above the forest plots. Click reset. The calculator cells are now empty. Enter the information below in Table 1 into the calculator.

#### Table 1. Data for derivation of 2x2 table for Cooke 1999

| Study      | Positive likelihood<br>ratio | Negative likelihood<br>ratio | Number of malaria cases | Number without<br>malaria |  |
|------------|------------------------------|------------------------------|-------------------------|---------------------------|--|
| Cooke 1999 | 17.98                        | 0.095                        | 144                     | 257                       |  |

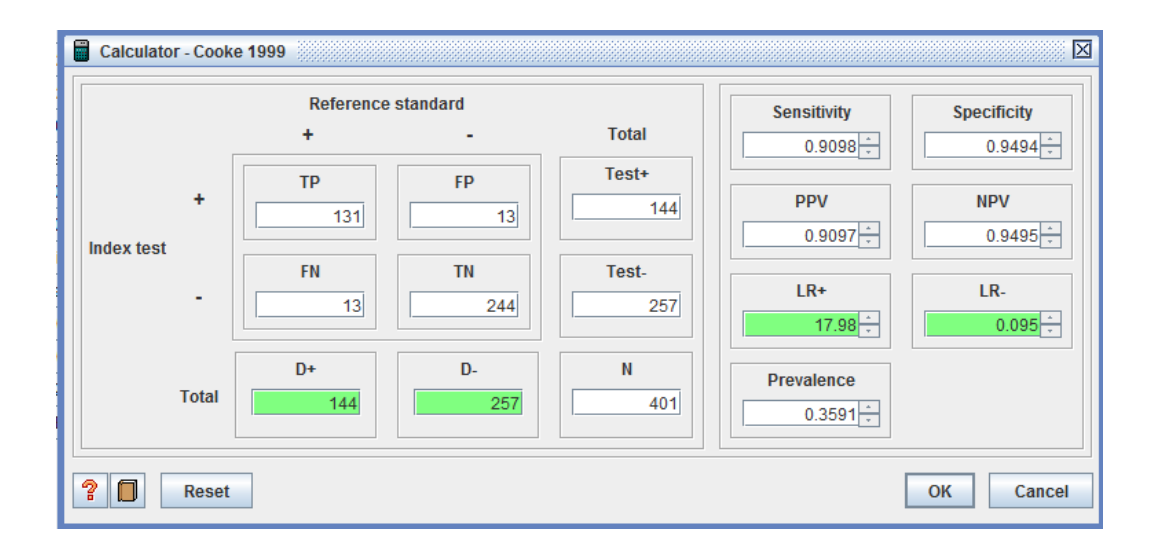

Click OK. The relevant fields in the 2x2 table for Cooke 1999 should be auto-populated with data. If using sensitivity and specificity or predictive values, note that they must be entered into the calculator in decimal form.

#### 6 Add an analysis

To add an analysis right click on *Analyses* and click *Add Analysis*. In the *New Analysis Wizard*, enter "Meta-analysis of Type 1 RDTs - example" as the name of the analysis.

|      | New Ana        | lysis Wizard                                               | X              |  |  |  |  |  |  |  |
|------|----------------|------------------------------------------------------------|----------------|--|--|--|--|--|--|--|
| 0 00 | New An<br>What | New Analysis Wizard<br>What name should the analysis have? |                |  |  |  |  |  |  |  |
|      | <u>N</u> ame:  |                                                            |                |  |  |  |  |  |  |  |
|      |                |                                                            |                |  |  |  |  |  |  |  |
| F    |                |                                                            |                |  |  |  |  |  |  |  |
| p    |                |                                                            |                |  |  |  |  |  |  |  |
| p    | Cano           | el < <u>B</u> ack <u>N</u> ext >                           | <u>F</u> inish |  |  |  |  |  |  |  |

Next select the type of analysis. We want to analyse a single index test. Select Type 1 RDTs as the test.

| New Analysis Wizard                           |
|-----------------------------------------------|
| New Analysis Wizard                           |
| Which type of analysis to you want to create? |
| Туре:                                         |
| <u>S</u> ingle test analysis                  |
| ○ <u>M</u> ultiple tests analysis             |
| Analyse paired data only                      |
| Investigate sources of heterogeneity          |
| Tests                                         |
| I Type 1 RDTs                                 |
| 2 Type 4 RDTs                                 |
|                                               |
|                                               |
| Cancel <back next=""></back>                  |

Multiple tests analysis enables test comparisons. Once selected the Analyse paired data only option will become enabled so that a direct comparison can be performed if required. The SROC plots for such analyses can show pairs of points from each study connected. If you select Investigate sources of heterogeneity then you can produce separate SROC curves for different categories of a chosen covariate or responses to a quality item.

Complete the wizard to create the analysis shown below.

| · ·                            |          |     |         |      |                                                                                                    |                                          |                                                                                                    |      |       |                                                                                                    |       |                     |
|--------------------------------|----------|-----|---------|------|----------------------------------------------------------------------------------------------------|------------------------------------------|----------------------------------------------------------------------------------------------------|------|-------|----------------------------------------------------------------------------------------------------|-------|---------------------|
| Forest plot                    |          |     |         |      |                                                                                                    |                                          |                                                                                                    | -    |       | Default color     O Select colo                                                                                                    | r     |                     |
| Study                          | тр       | FP  | FN      | TN   | Sensitivity (95% CI)                                                                                                    | Specificity (95% CI)                     | Sensitivity (95% CI)                                                                                                    | Spec |       | Default symbol     O Study symbol                                                                                                    | loc   | O Ellipse 🔻         |
| A-Elgayoum 2009<br>Abeku 2008a | 28       | 220 | U<br>55 | 382  | 1.00 [0.88, 1.00]                                                                                                    | 1.00 [0.99, 1.00]                        |                                                                                                    |      |       | Default range     O Specificity                                                                                                    | range | Low: 0.7 High: 0.99 |
| Abeku 2008b                    | 9        | 1   | 1       | 989  | 0.90 [0.55, 1.00]                                                                                                    | 1.00 [0.99, 1.00]                        |                                                                                                    |      |       | -Externally Calculated Parameters                                                                                                    |       |                     |
| Banchongaksom 1996a            | 226      | 12  | 16      | 659  | 0.93 [0.89, 0.96]                                                                                                    | 0.98 [0.97, 0.99]                        |                                                                                                    |      |       | Externally calculated Parameters                                                                                                    |       |                     |
| Banchongaksom 1997             | 598      | 20  | 21      | 2722 | 0.97 [0.95, 0.98]                                                                                                    | 0.99 [0.99, 1.00]                        |                                                                                                    |      |       | Issues In the second second |       |                     |
| Bechem 1999                    | 98       | 17  | 2       | 82   | 0.98 [0.93, 1.00]                                                                                                    | 0.83 [0.74, 0.90]                        |                                                                                                    |      |       | Parameter                                                                                                    |       | Estimate            |
| Coraballo 1999                 | 28       | 5   | 3       | 49   | 0.96 [0.90, 0.99]                                                                                                    | 0.91 [0.80, 0.97]                        |                                                                                                    |      |       | Lambda                                                                                                    |       | A                   |
| Chitkara 2004                  | 135      | 5   | 2       | 531  | 0.97 [0.92, 0.90]                                                                                                    | 0.99 (0.98, 1.00)                        |                                                                                                    |      |       | Theta                                                                                                    |       |                     |
| De Oliveira 2009               | 163      | 65  | 25      | 1574 | 0.87 [0.81, 0.91]                                                                                                    | 0.96 (0.95, 0.97)                        | -                                                                                                    | _    |       | beta                                                                                                    |       |                     |
| Dov 2004                       | 21       | n   | 0       | 0    | 1 00 0 94 1 001                                                                                                    | 1001 3301001                             |                                                                                                    | -    |       | Var(accuracy)                                                                                                    |       |                     |
| A. <del></del>                 |          |     |         |      |                                                                                                    |                                          |                                                                                                    |      |       |                                                                                                    | _     |                     |
| SROC plot                      |          |     |         |      |                                                                                                    |                                          |                                                                                                    | -    |       | <ul> <li><u>B</u>ivariate model parameters</li> </ul>                                                                                                    |       |                     |
| <b></b>                        |          |     | ~       |      |                                                                                                    |                                          |                                                                                                    |      | 1000  | Parameter                                                                                                    |       | Estimate            |
|                                | - (      | 50  | -6      | )    |                                                                                                    |                                          | 1                                                                                                    | 1    |       | E(logitSe)                                                                                                    |       | <b>^</b>            |
|                                | $\sim 0$ | 9   |         |      |                                                                                                    |                                          | and the second second se |      | 100   | E(logitSp)                                                                                                    |       | =                   |
|                                |          | )0  | C       | 2    |                                                                                                    |                                          |                                                                                                    |      |       | Var(logitSe)                                                                                                    |       |                     |
|                                |          |     | 0       |      |                                                                                                    |                                          | and the second second se | _    |       | Var(logitSp)                                                                                                    |       |                     |
| 0                              |          |     |         |      |                                                                                                    |                                          |                                                                                                    |      | 10000 | Confidence and prediction regions                                                                                                    |       |                     |
| 0.8-/ 0                        |          |     |         |      |                                                                                                    |                                          | en en en en en en en en en en en en en e                                                                                                    |      |       | Parameter                                                                                                    |       | Estimate            |
| L L                            |          |     |         |      |                                                                                                    |                                          |                                                                                                    |      |       | SE(E(logitSe))                                                                                                    |       |                     |
| L L L                          | D        |     |         |      |                                                                                                    |                                          |                                                                                                    |      | 100   | SE(E(logitSp))                                                                                                    |       |                     |
| 0.7-                           | 0        |     |         |      |                                                                                                    |                                          |                                                                                                    |      |       | Cov(Es)                                                                                                    |       |                     |
|                                |          |     |         |      |                                                                                                    | 1000                                     |                                                                                                    |      |       | Studies                                                                                                    |       |                     |
| 0.6-                           |          |     |         |      |                                                                                                    | er er er er er er er er er er er er er e |                                                                                                    |      |       | Display summary curve                                                                                                    |       | ,                   |
| tivity                         |          |     |         |      |                                                                                                    |                                          |                                                                                                    |      |       | Display summary point                                                                                                    |       |                     |
| 10.5-                          |          |     |         |      | and a start of the start of the |                                          |                                                                                                    |      |       | Display 95% confidence region                                                                                                    |       |                     |
|                                |          |     |         |      | and the second second sec                                                                                                    |                                          |                                                                                                    | -    | 10000 | Display 95% prediction region                                                                                                    |       |                     |

Adjust the *Specificity range* (on the analysis pane) so that the SROC curve is drawn within the range of the data. Do you know which method produced this curve?

To edit the analysis, click on the properties button (third icon in the right hand corner). If you are doing ok for time, have a go at changing the properties of the SROC plot using the options on the **SROC plot** tab, and properties of the forest plot using options on the **Forest plot** tab. If you are running out of time, do this later when you have time.

| 🗋 Analysis Properties (1 I | Meta-analysis of Type 1 RDTs)             | X         | Analysis Properties (1 Meta-analy                             | sis of Type 1 RDTs)               |                    | X            |  |  |  |  |
|----------------------------|-------------------------------------------|-----------|---------------------------------------------------------------|-----------------------------------|--------------------|--------------|--|--|--|--|
| General SROC plot          | Forest plot Sources of Heterogeneity      |           | General SROC plot Forest plot Sources of Heterogeneity        |                                   |                    |              |  |  |  |  |
| Display SROC curve(s       | Display study points                      |           | Risk of bias and applicability items displayed on forest plot |                                   |                    |              |  |  |  |  |
|                            |                                           |           | Item                                                          |                                   |                    |              |  |  |  |  |
| AXIS OII                   | Display CI on study points                |           | Was a consecutive or random sample of patients enrolled?      |                                   |                    |              |  |  |  |  |
| Prediction region for su   | mmary point(s):                           |           | Did the study avoid inappropri                                | ate exclusions?                   |                    |              |  |  |  |  |
| ○ 50%                      | 90%                                       |           | Could the selection of patient                                | s have introduced bias?           |                    |              |  |  |  |  |
| Confidence region for s    | ummary point(s):                          |           | Are there concerns that the inc                               | cluded patients and setting do no | ot match the revie | w question?  |  |  |  |  |
| O 90%                      | 95%                                       |           | Covariates Displayed on Forest plot                           |                                   |                    |              |  |  |  |  |
| Symmetry                   | Scale for size of points                  |           |                                                               | Covariate                         |                    |              |  |  |  |  |
| Symmetrie                  | Equal                                     |           | RDT brand                                                     |                                   |                    |              |  |  |  |  |
| • <u>symmetric</u>         | Cyuai                                     |           |                                                               |                                   |                    |              |  |  |  |  |
| Asymmetric                 | Sample size                               |           | Continent                                                     |                                   |                    |              |  |  |  |  |
| Weights for analysis       | ○ I <u>n</u> verse standard error         |           |                                                               |                                   |                    |              |  |  |  |  |
| ● <u>E</u> qual            | ○ Covariate                               | -         | Sort By                                                       |                                   |                    |              |  |  |  |  |
| Sample size                |                                           |           | 1 Study ID                                                    | •                                 | Ascending          | O Descending |  |  |  |  |
| O Inverse variance         | Percentage scaling for all points 0 20 40 | 60 80 100 | 2 None                                                        | •                                 | Ascending          | O Descending |  |  |  |  |
| Paired data specificatio   | n                                         |           | 3 None                                                        |                                   | Ascending          | O Descending |  |  |  |  |
| Display paired data li     | ines Line type: Dotted   Line color:      |           |                                                               |                                   |                    |              |  |  |  |  |
| ?                          | Apply                                     | OK Cancel | ?                                                             |                                   | Apply OK           | Cancel       |  |  |  |  |

# 7 Exporting data

On the menu bar, click File>Export>Data and analyses to launch the *Export Analysis Data Wizard*. Expand the various sections and deselect any test or covariate you do not wish to export. Select everything except *Assessment of Domains*.

| 💐 Export Analysis Data Wizard            | X              |
|------------------------------------------|----------------|
| Export Analysis Data Wizard              | 9 🔳            |
| Which analyses would you like to export? |                |
| Analyses:                                |                |
| Diagnostic test accuracy review          |                |
| ዮ 🗹 🛄 Data tables by test                |                |
| — 🗹 🏮 1 Type 1 RDTs                      |                |
| 🗆 🗹 🔋 2 Type 4 RDTs                      |                |
| 👇 🗹 🗋 Covariates                         |                |
| - 🗹 🗋 RDT brand                          |                |
| - 🗹 🗋 Country                            |                |
| — 🗹 🗋 Age group                          |                |
| - 🗹 🗋 Continent                          |                |
| 🚽 🚽 🚽 Data and analyses                  |                |
| 🗢 🔲 🖽 Assessment of Domains              |                |
|                                          |                |
| Cancel                                   | <u>F</u> inish |

On the subsequent pages accept the default fields selected and also the .csv (comma separated values) file format. Finish and save the file as "pf malaria.csv". Ensure the .csv extension is included in the name of the file as RevMan will not automatically add it on if you delete it. Open the file and examine the data you exported.

# PART II (if you have time)

## 8 Entering results from external analyses into RevMan

For those authoring a diagnostic test accuracy review in RevMan or using it to simply generate forest plots and SROC plots, the parameter estimates for the bivariate model or HSROC model can be copied from the output of the analyses done in a statistical package and pasted into the relevant boxes in the *Externally Calculated Parameters* window of the corresponding analysis in RevMan as shown below using a Stata output for the bivariate model. To save time, rather than copying each parameter estimate for the bivariate model that I fitted in Stata and pasting into RevMan one at a time, you can highlight the column of estimates in Table 2 and Table 3, copy and paste into RevMan. For Table 2 only highlight and copy the first 4 parameter estimates to avoid pasting the correlation parameter estimate in the Cov(logits) box. See further explanation in the box below.

| Parameter    | Estimate   |
|--------------|------------|
| E(logitSe)   | 2.907366   |
| E(logitSp)   | 2.96643    |
| Var(logitSe) | 1.288736   |
| Var(logitSp) | 1.886708   |
| Cov(logits)  | -0.1300819 |

#### Table 2. Estimates of bivariate model parameters

## Table 3. Estimates of parameters for confidence and prediction regions

| Parameter      | Estimate   |
|----------------|------------|
| SE(E(logitSe)) | 0.1659276  |
| SE(E(logitSp)) | 0.183056   |
| Cov(ES)        | -0.0031803 |
| Studies        | 65         |

| <b>W</b>           |                  |               |              |            |              |                      |              |
|--------------------|------------------|---------------|--------------|------------|--------------|----------------------|--------------|
| Meta-analysis      | of diagnostic    | c accuracy    |              |            |              |                      |              |
| Log likelihood     | = -445.639       | 948           |              | Numbe      | r of studies | = 65                 |              |
|                    | Coef.            | Std. Err.     | z            | P> z       | [95% Conf    | . Interval]          |              |
| Bivariate          |                  |               |              |            |              |                      |              |
| E(logitSe)         | 2.907366         | .1659276      |              |            | 2.582154     | 3.232578             |              |
| E(logitSp)         | 2.96643          | .183056       |              |            | 2.607647     | 3.325214             |              |
| Var(logitSe)       | 1.288736         | .3130033      |              |            | .8006215     | 2.074438             |              |
| Var(logitSp)       | 1.886708         | .3931091      |              |            | 1.254154     | 2.838302             |              |
| Corr(logits)       | 1300819          | .1559903      |              |            | 4151528      | .1782501             |              |
| HSROC              |                  |               |              |            |              |                      |              |
| Lambda             | 5.894849         | .2344721      |              |            | 5.435292     | 6.354405             |              |
| Theta              | .2506229         | .2479344      |              |            | 2353195      | .7365654             |              |
| beta               | .1905859         | .1591698      | 1.20         | 0.231      | 1213811      | .5025529             |              |
| s2alpha            | 2.712956         | .6489215      |              |            | 1.697621     | 4.335554             |              |
| s2theta            | .8810777         | .1880231      |              |            | .5799181     | 1.338634             |              |
| Summary pt.        |                  |               |              |            |              |                      |              |
| Se                 | .9482094         | .0081484      |              |            | .9297041     | .962042              |              |
| Sp                 | .9510343         | .0085246      |              |            | .9313521     | .9652837             |              |
| DOR                | 355.5963         | 83.15242      |              |            | 224.8603     | 562.3435             |              |
| LR+                | 19.36477         | 3.35792       |              |            | 13.78514     | 27.20281             |              |
| LR-                | .0544572         | .0085307      |              |            | .0400604     | .0740279             |              |
| 1/LR-              | 18.36305         | 2.876562      |              |            | 13.50842     | 24.96233             |              |
| Covariance bet     | ween estimate    | es of E(logit | tSe) & E     | (logitSp)  | 0031803      |                      |              |
|                    |                  |               |              |            | 1            |                      | 1            |
| Externally Calcula | ted Parameters-  |               |              |            | /            |                      |              |
| O HSROC model      | parameters       |               |              |            | 1            |                      |              |
| Param              | eter             | Estim         | ate          |            | /            |                      |              |
| Lambda             |                  |               |              | <i>i</i>   | You n        | eed either th        | е            |
| Theta              |                  |               |              | <i>i</i>   | correl       | lation or the        | ovarianca    |
| beta               |                  |               |              | = /        | LUITEI       |                      | ovununce     |
| Var(accuracy)      |                  |               |              |            | betwe        | een the varia        | nces of the  |
| Var(threshold)     |                  |               |              | <b>v</b> ' | rando        | om effects for       | logit        |
| Bivariate mode     | el parameters    |               |              | //         | sensit       | ivity and logi       | t            |
| Param              | eter             | Estim         | ate          | /          | specij       | ricity. RevMai       | n will       |
| E(logitSe)         |                  |               | 2.90         | 7366 🔺     | disab        | le one of the        | textboxes    |
| E(logitSp)         |                  |               | 2.9          | 6643       | when         | one of them          | has heen     |
| Var(logitSe)       |                  |               | 1.28         | 8736       | WIEII        | one of them          | nus been     |
| Var(logitSp)       |                  |               | 1.88         | 6708       | filled       | in. <b>metandi</b> c | outputs the  |
| Cov(logits)        |                  |               |              | •          | correl       | lation of the l      | ogits (-     |
| Confidence and pr  | ediction regions |               | /            | *****      | 0.130        | 0819 above)          | so scroll    |
| Param              | neter            | Est           | imate /      |            | . down       | to use Corr/l        | oaits)       |
| SE(E(logitSe))     |                  | •             | / 0.1        | 659276     | in at -      |                      | - <u>g</u> , |
| SE(E(logitSp))     |                  |               | / <b>0</b> . | 183056     | instea       | ia oj using Co       | w(logits).   |
| Cov(Es)            |                  |               | -0.0         | 031803     | See so       | creen shot be        | low.         |
| Studies            |                  |               |              | 65         | ١            |                      |              |
|                    |                  |               |              |            |              |                      |              |

8

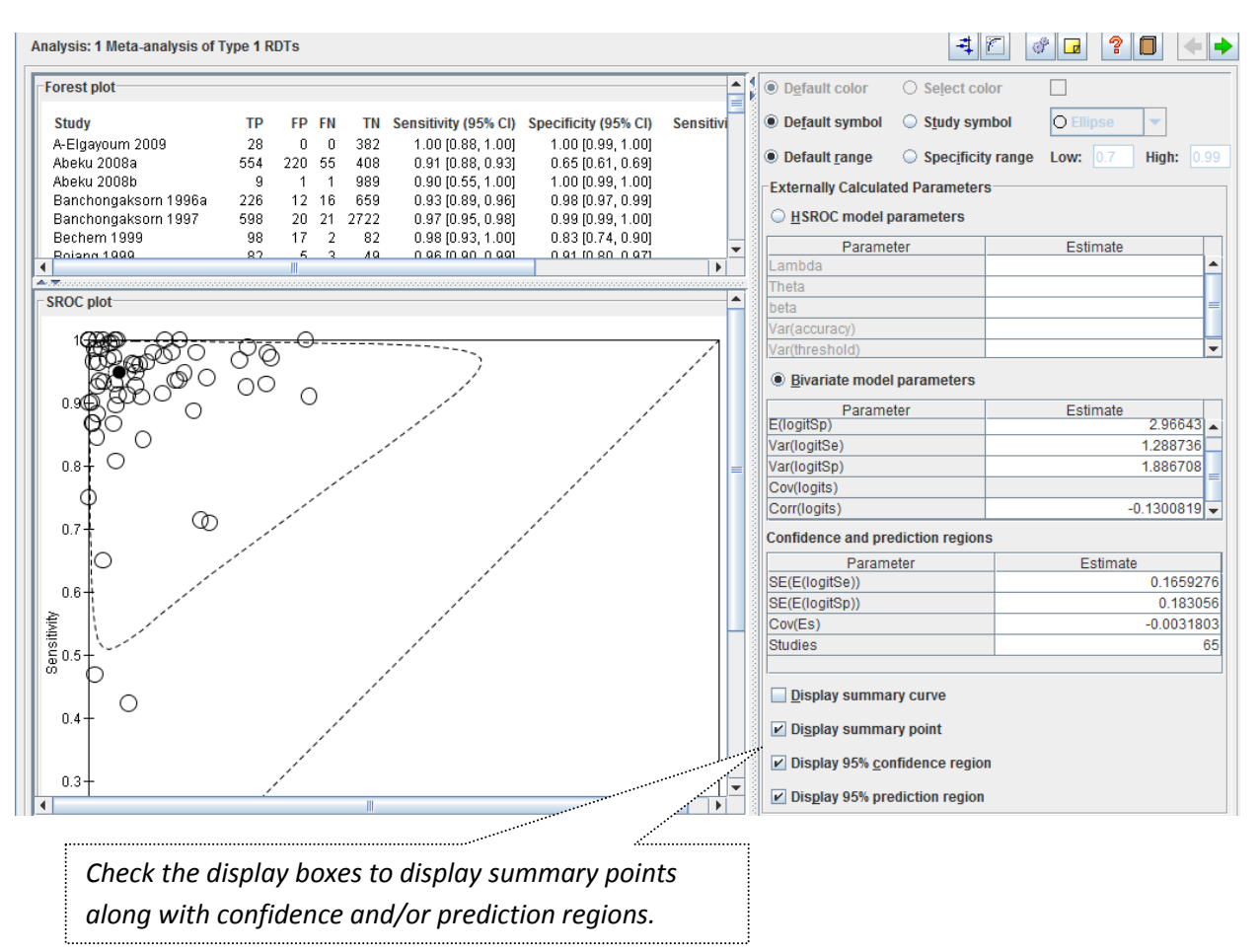

Display summary point, confidence region and prediction region to obtain the SROC plot shown below.

Remember to remove the SROC curve (based on the Moses-Littenberg method) generated by RevMan (see the *SROC plot* tab on the *Properties* dialogue box).

#### 9 Additional information

metandi does not have an option for including a covariate in the bivariate model and so cannot be used for investigations of heterogeneity or test comparisons. You are also limited in what you can do to facilitate model convergence if there are model fitting problems (e.g. due to sparse data). Therefore it is useful to know how to fit the bivariate model using the command xtmelogit directly (for Stata 13 users, you can use meqrlogit instead of xtmelogit if you wish)—essentially doing what metandi does. A tutorial is available at <u>http://dta.cochrane.org/software-meta-analysis-dta-studies</u>. The aim of the tutorial is to guide both novice and experienced Stata users on how to perform meta-analysis of test accuracy studies by fitting the bivariate model using either the user written program metandi or the built in command xtmelogit.

#### References

Abba K, Deeks JJ, Olliaro P, Naing CM, Jackson SM, Takwoingi Y, Donegan S, Garner P. Rapid diagnostic tests for diagnosing uncomplicated P. falciparum malaria in endemic countries. Cochrane Database Syst Rev 2011;7:CD008122.

Chu H, Cole SR. Bivariate meta-analysis for sensitivity and specificity with sparse data: a generalized linear mixed model approach (letter to the Editor). J Clin Epidemiol. 2006;59:1331-1331.

Macaskill P, Gatsonis C, Deeks JJ, Harbord RM, Takwoingi Y. Chapter 10: Analysing and Presenting Results. In: Deeks JJ, Bossuyt PM, Gatsonis C (editors). 2010; http://srdta.cochrane.org/, Version 1.0. The Cochrane Collaboration.